# SUMMER DAY CAMP ONLINE REGISTRATION PROCESS 2020

ADAPTIVE YOUTH & TEEN CAMP, DUO QUEST CAMP, KAPERS & KIDS CAMP, ROCKIN' R CAMP, AND TRAVEL ADVENTURE CAMP

- Online Registration for Summer Day Camps can be found at <u>www.RoundRockRecreation.com</u>
- 2020 Summer Registration opens Tuesday, March 3<sup>rd</sup> at midnight
- When registering online you will have to pay in full for all the weeks registering for.
- Payment Plan registration is available at the Clay Madsen Recreation Center
- STEPS TO REGISTER FOR SUMMER DAY CAMPS:
  - On Main Page, click "Sign In" in top right corner

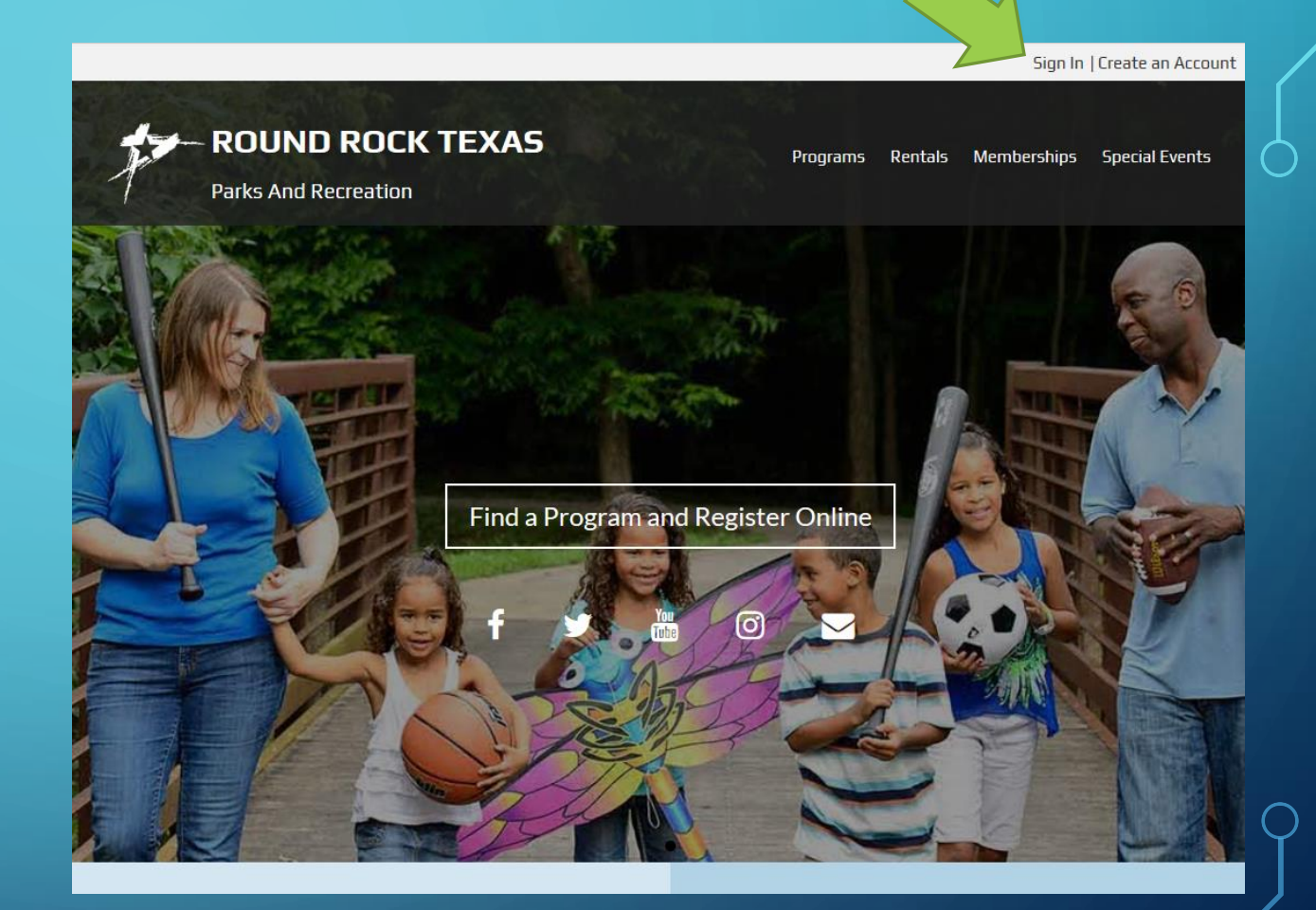

Login to your Account

- If you have previously participated in a Parks and Recreation Department program, you may already have an account. You can use the "Forgot your password" button or contact our office for your login information.
- If you do not have an account you will need to create one before you can start the registration process.

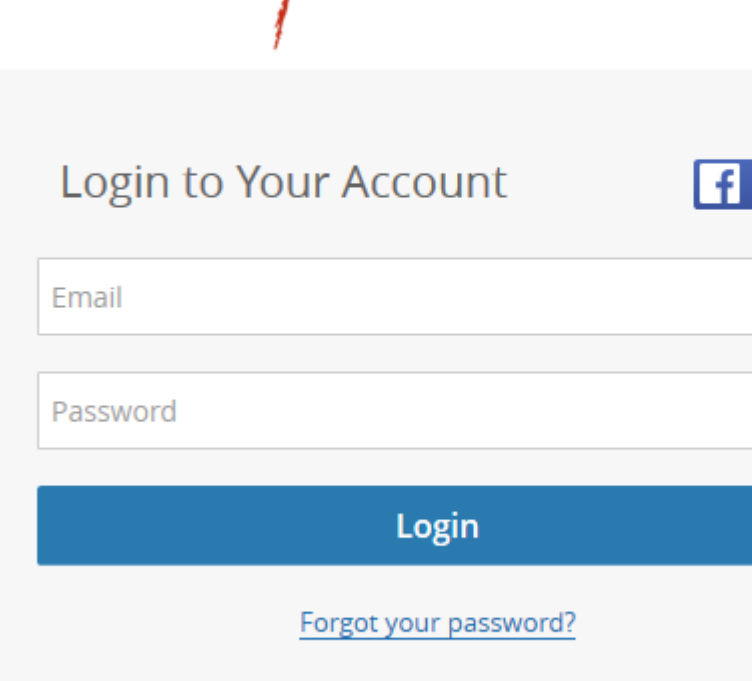

**ROUND ROCK TEXAS** 

Create an Account

# Log in with Facebook

- STEPS TO REGISTER FOR SUMMER DAY CAMPS:
  - Once logged in, select "Activities" in the top left corner

| ROUND ROCK TEXAS |                        |                  |                   |
|------------------|------------------------|------------------|-------------------|
| ① My Info        | Activities             |                  |                   |
| Family Me        | mbers                  |                  |                   |
| Run Statement    | Run A/R Summary Report | Tax Receipt      | Add Family Member |
| 🗌 Photo 🔺        |                        | Full Name Simple | Primary Phone     |
|                  |                        | Child 2 Test     | (512) 218-3220    |
|                  |                        | Child 3 Test     | (512) 218-3220    |
|                  |                        | Child 1 Test     | (512) 218-3220    |
|                  |                        | Parent Test      | (512) 218-3220    |
| 2                |                        |                  |                   |
|                  |                        |                  |                   |

ρ

- You will be taken to the activities page:
  - Select "Traditional Summer Day Camps" for Duo Quest, Kapers and Kids, Rockin' R, and the Travel Adventure Camp

| Select an Activity                                                                                 |                                                                                           |                                                                                                    | <b>Q</b> Search                                                                        |
|----------------------------------------------------------------------------------------------------|-------------------------------------------------------------------------------------------|----------------------------------------------------------------------------------------------------|----------------------------------------------------------------------------------------|
| 50+ Adults<br>Arts & Enrichment<br>Cards & Games<br>Fitness & Wellness<br>Special Events<br>Travel | Adaptive and<br>Inclusive Recreation<br>Aquatics<br>Arts & Enrichment<br>Camps<br>Fitness | Afterschool/Preschool<br>Site Programs<br>Afterschool Site Programs<br>Preschool Site Programs<br>Fitness & Wellness | Aquatics<br>American Red Cross<br>Certifications<br>Aquatic Activities<br>Swim Lessons |
| Arts & Enrichment Culinary Arts Dance & Movement                                                   | Social Activities<br>Special Events<br>Sports                                             | <u>Fitness &amp; Wellness</u><br><u>Martial Arts</u>                                                                 | Outdoor<br>Recreation/Adventure<br>Trips<br>Workshops                                  |
| Fine Arts<br>Music<br>Theater                                                                      | Camps<br>School Year Camps<br>Sports & STEAM Camps<br>Traditional Summer Day<br>Camps     |                                                                                                    |                                                                                        |
| Special Events<br>Fitness<br>Holiday<br>Other                                                      | Sports<br>Leagues<br>Lessons                                                              |                                                                                                    |                                                                                        |

- Check all camps that you are wanting to register for.
  - If you have multiple campers, you will need to register them one child at a time.
- Select "Register"

#### Summer Camp 2020

| ✓            | Kapers and Kids Camp<br>Age: 5 to 14, Co-ed |                 |                             |                  |
|--------------|---------------------------------------------|-----------------|-----------------------------|------------------|
|              | Every Mon, Tue, Wed, Thu, Fri               | 7:00am - 6:00pm | May 26, 2020 - Aug 14, 2020 | 85 spot(s) left  |
|              | Duo Quest Camp ()<br>Age: 5 to 12, Co-ed    |                 |                             |                  |
|              | Every Mon, Tue, Wed, Thu, Fri               | 7:00am - 6:00pm | Jun 01, 2020 - Aug 14, 2020 | 50 spot(s) left  |
|              | Rockin' R Camp                              |                 |                             |                  |
| $\checkmark$ | Age: 5 to 14, Co-ed                         |                 |                             |                  |
|              | Every Mon, Tue, Wed, Thu, Fri               | 7:00am - 6:00pm | Jun 01, 2020 - Aug 19, 2020 | 110 spot(s) left |
|              | Travel Adventure Camp                       |                 |                             |                  |
|              | Age: 11 to 14, Co-ed                        |                 |                             |                  |
|              | Every Mon, Tue, Wed, Thu                    | 8:00am - 5:00pm | Jun 01, 2020 - Aug 13, 2020 | 24 spot(s) left  |
|              |                                             |                 |                             |                  |

Register

- STEPS TO REGISTER FOR SUMMER DAY CAMPS:
  - Select the child that you would like to register.
  - Click "Continue"

My Info Activities  $\leftarrow$ Customer info\* Parent Test The user doesn't meet the Age requirement Child 1 Test Child 2 Test Child 3 Test Add another family member Continue

 $\mathcal{O}$ 

- A calendar will appear for each Summer Day Car that you selected.
- Click on the week(s) that you would like to register for.
  - You are able to select multiple weeks and for multip camps on this one screen

| 1 | My Info                                    | )                         | Ē                                | Activ                   | vities         |                                   |      |           |           |          |          |          |       |    |           |           |           |           |           |
|---|--------------------------------------------|---------------------------|----------------------------------|-------------------------|----------------|-----------------------------------|------|-----------|-----------|----------|----------|----------|-------|----|-----------|-----------|-----------|-----------|-----------|
|   | Summe                                      | r Car                     | np 20                            | 20                      |                |                                   |      |           |           |          |          |          |       |    |           |           |           | Ô F       | Refresh   |
|   | <b>Kapers a</b><br>Tuesday M<br>07:00 AM - | and K<br>ay 26 2<br>06:00 | i <b>ds Ca</b><br>2020 - F<br>PM | a <b>mp</b><br>Friday A | Dese<br>Aug 14 | e <mark>lect All</mark><br>4 2020 | Cop  | oy to a   | 0         |          |          |          |       |    |           |           |           |           | te        |
|   | Months:                                    | N                         | 1ay 202<br>ugust 2               | 0 V<br>2020 V           | /              |                                   | June | 2020      | ~         |          |          | July 20  | 020 💊 | /  |           |           |           |           |           |
|   |                                            | N                         | 1ay 202                          | 20                      |                |                                   |      |           | Ju        | ne 202   | 20       |          |       |    |           | Ju        | ly 202    | 0         |           |
|   | Su Mo                                      | Tu                        | We                               | Th                      | Fr             | Sa                                | Su   | Мо        | Tu        | We       | Th       | Fr       | Sa    | Su | Мо        | Tu        | We        | Th        | Fr        |
|   |                                            |                           |                                  |                         |                |                                   |      | <u>1</u>  | 2         | <u>3</u> | <u>4</u> | <u>5</u> |       |    |           |           | <u>1</u>  | 2         |           |
|   |                                            |                           |                                  |                         |                |                                   |      | 8         | 9         | 10       | 11       | 12       |       |    | <u>6</u>  | 7         | 8         | <u>9</u>  | 10        |
|   |                                            |                           |                                  |                         |                |                                   |      | 15        | 16        | 17       | 18       | 19       |       |    | 13        | 14        | 15        | 16        | <u>17</u> |
|   | 80.56                                      |                           |                                  |                         |                |                                   |      | 22        | 23        | 24       | 25       | 26       |       |    | 20        | 21        | 22        | 23        | 24        |
|   |                                            | <u>26</u>                 | <u>27</u>                        | <u>28</u>               | <u>29</u>      |                                   |      | <u>29</u> | <u>30</u> |          |          |          |       |    | <u>27</u> | <u>28</u> | <u>29</u> | <u>30</u> | <u>31</u> |
|   |                                            | Au                        | gust 2                           | 020                     |                |                                   |      |           |           |          |          |          |       |    |           |           |           |           |           |
|   | Su Mo                                      | Tu                        | We                               | Th                      | Fr             | Sa                                |      |           |           |          |          |          |       |    |           |           |           |           |           |
|   |                                            |                           |                                  |                         |                |                                   |      |           |           |          |          |          |       |    |           |           |           |           |           |

<u>10 11 12 13 14</u>

- On the right hand side you will see a running list of the number of camps that you wish to register for as well a total price for the summer at the bottom.
- Once you have selected all the weeks for the child, click "Register"

| Child 1 Test                                        |   | ×        |
|-----------------------------------------------------|---|----------|
| Summer Camp 2020                                    |   |          |
| No selection has been made                          |   |          |
| Kapers and Kids Camp                                |   |          |
| Summer Camp 5 Day Fee                               | 2 | \$260.00 |
| Duo Quest Camp                                      |   |          |
| No selection has been made<br>Rockin' R Camp        |   |          |
| No selection has been made<br>Travel Adventure Camp |   |          |
| No selection has been made                          |   |          |
| Total                                               |   | \$260.00 |
|                                                     |   |          |
| Register                                            |   | Cancel   |
|                                                     |   |          |

• On the next screen, no questions should appear so click "Next"

#### Summer Camp 2020

Answer the following questions Kapers and Kids Camp

## Next

Cancel

- This will bring you to the final screen
  - The cart on the right will be broken down by each individual day that you wish to register your child for.
- To complete the registration, fill out the payment method of you choosing and click "Place My Order"
- You can now repeat this process for any additional children that you need to register for the Summer Day Camps.

| Add a new Card                      | Remember th                                   | iis card |
|-------------------------------------|-----------------------------------------------|----------|
| Name on Card                        |                                               |          |
| Card number                         |                                               | VISA     |
| Expiry month                        | Expiry Year                                   | •        |
| lling Address                       |                                               |          |
| Address (Street)                    |                                               |          |
| Address (Street)<br>City            |                                               |          |
| Address (Street)<br>City<br>Country | State/Province V Zip/Postal Code              |          |
| Address (Street)<br>City<br>Country | State/Province  Zip/Postal Code lace My Order |          |

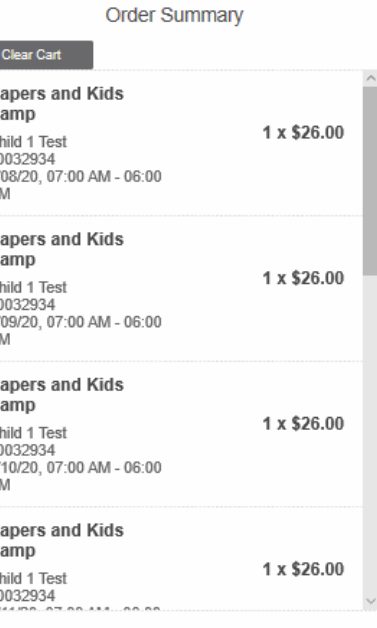

| Payment Summary         |          |
|-------------------------|----------|
| Subtotal:               | \$260.00 |
| Gift Card or Promo Code | Apply    |
| Total Due Now           | \$260.00 |